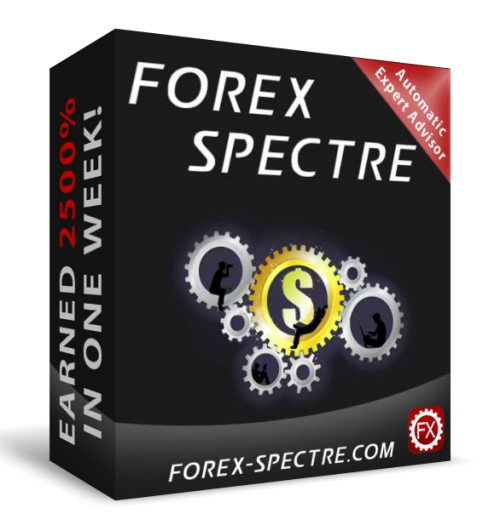

## Forex Spectre User Manual

## Usage recommendations:

- The FX-Builder Constructor is responsive to time frame or trading account changing while it is working. If you change the period or account number during the trading the advisor will be stopped, the alert window will appear and the program will ask you to restart MetaTrader.

- It is not recommended to use FX-Builder cracked version even on study purpose because the constructor is secured with special method which can allow working the cracked version but it will work the wrong way. Some of the blocks will be executed not correctly or sometimes the program will switch off. The cracked version usage can lead to money lose on trading accounts or to getting wrong test results.

- Currency pair: EURUSD
- Time Frame: Can be any
- Minimal deposit \$200 for 0.01 lot

## **Installation:**

- 1. Open the archive that we sent you and run the Installation File.
- **2.** In the following window enter the path to your MetaTrader folder.

| Directory                                      |                                      |      | -  | -  |
|------------------------------------------------|--------------------------------------|------|----|----|
| Choose an installation folder and click Nex    | xt to continue.                      |      |    | FX |
| Forex Spectre's files will be installed in the | e <mark>following d</mark> irectory: | l    |    |    |
| C:\Program Files (x86)                         |                                      |      |    |    |
| Disk space needed :                            |                                      | 1 Mb |    | 43 |
| Available disk space :                         |                                      | 4044 | Mb |    |
|                                                |                                      |      |    |    |
| Click 'Next' to continue.                      |                                      |      |    |    |
|                                                |                                      |      |    |    |

- 3. After finishing of installation, run the trading terminal (MetaTrader).
- 4. You'll see the Forex Spectre in the window "Navigator". Click it twice or drag and drop it to the chart.

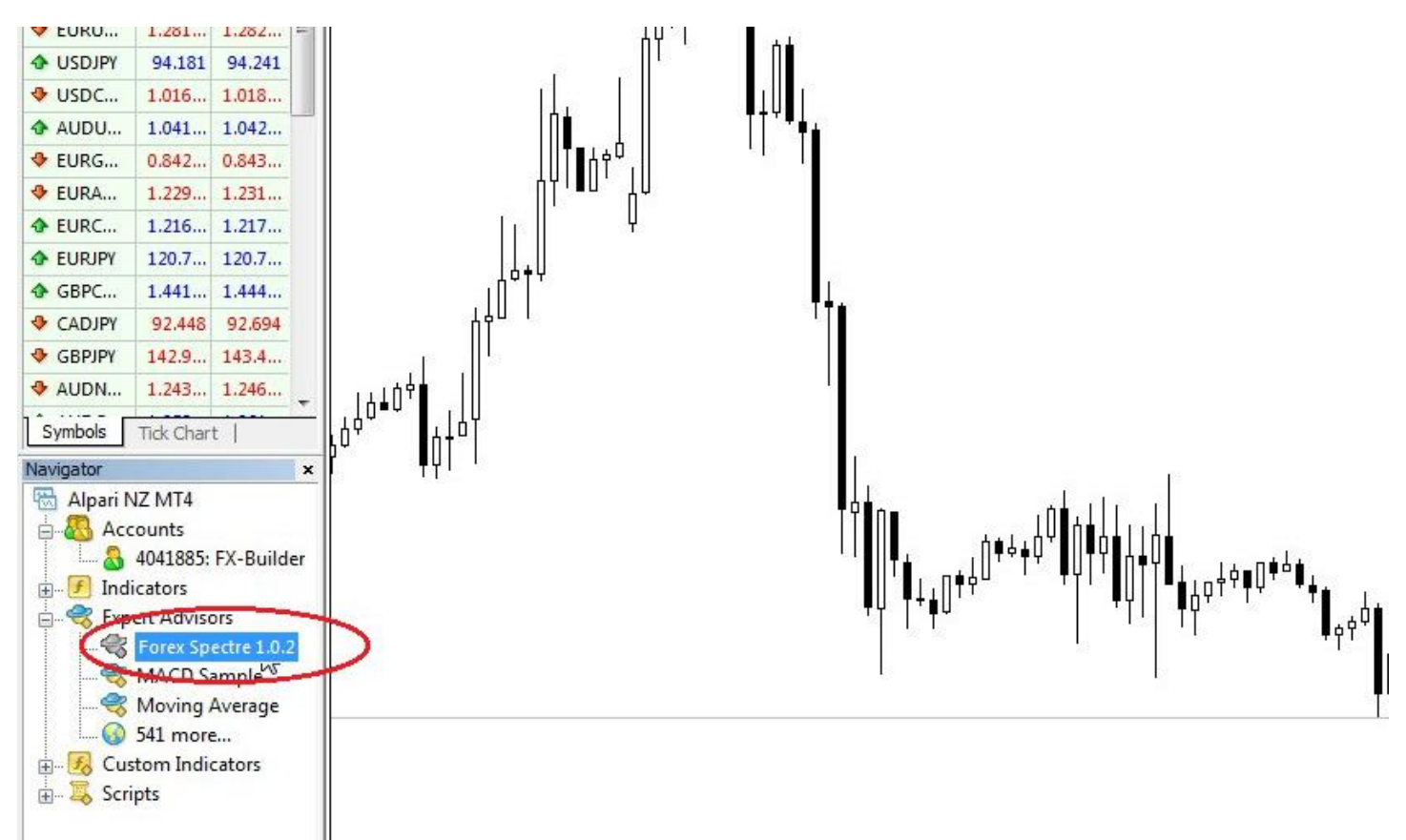

5. The window with advisor settings will appear in front. Check the box in tab "Common" as it shown below.

| Common                   | Safety                                            |
|--------------------------|---------------------------------------------------|
| Long & Short   positions | Allow DLL imports      Confirm DLL function calls |
| Enable alerts            | Allow import of external experts                  |
| Usable alert once hit    |                                                   |
| Live Trading             |                                                   |
| Allow live trading       |                                                   |
| Ask manual confirmation  |                                                   |

6. In the tab "Inputs" you can enter your settings.

**8.** Now we need to check if everything is turned on and works correctly. The bottom "Expert Advisors" should be turned on, the smiley near the Advisor name should smile and the stripes in the point "Process" which is in Commentaries should move each time the quotations updating.

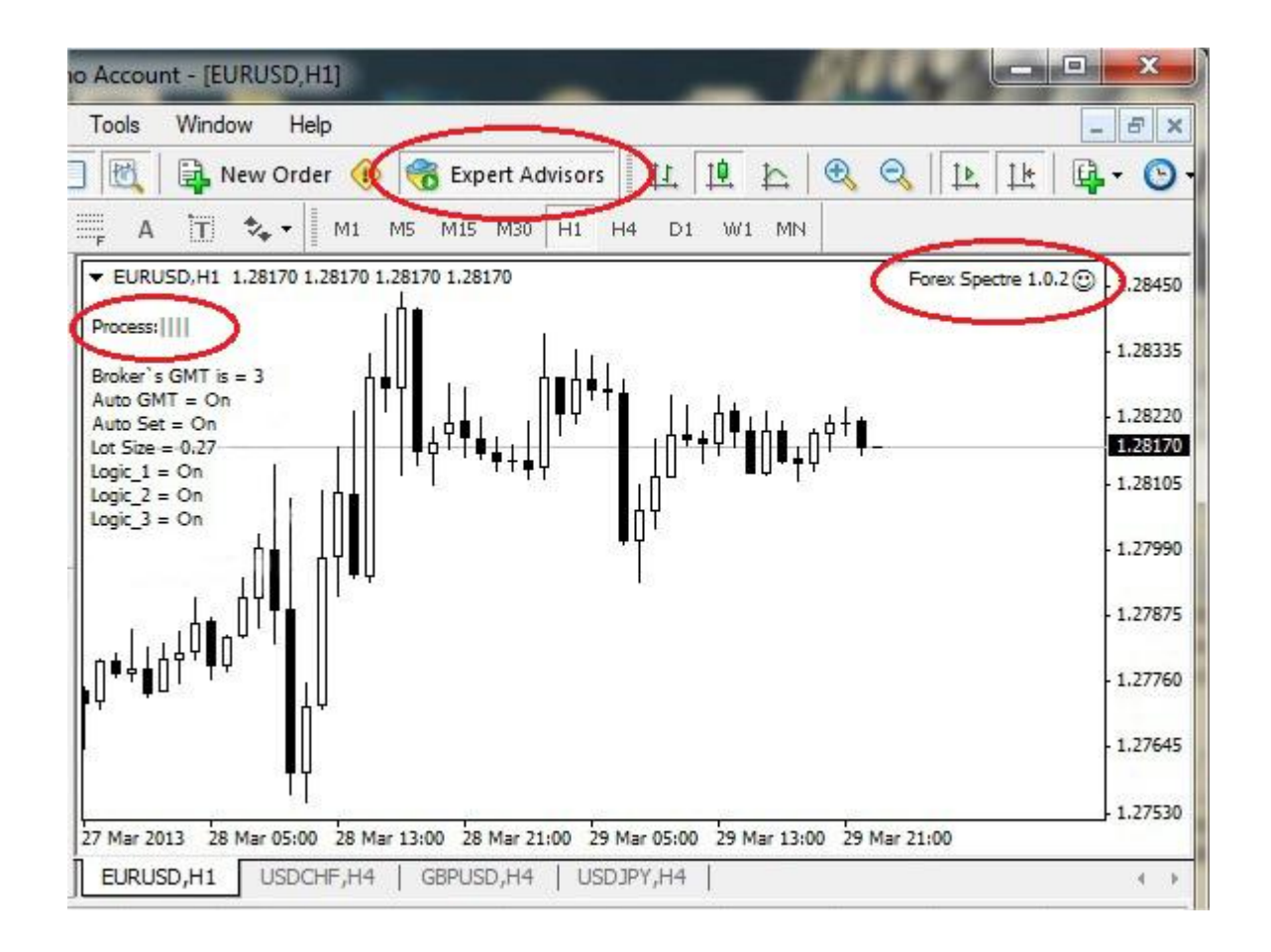

## **Parameters:**

**AutoGMT** – If set as **true**, the system will determine GMT of your broker and automatically compare it with Greenwich. If set as **false**, the system uses parameters from **ManualGMT**. Notice. Divergences can appear after switching to daylight saving time.

Attention! Auto GMT does not work during backtesting!

**ManualGMT** – Works only if the **AutoGMT** is **turned** off. It is necessarily to indicate **ManualGMT** for backtesting. If you don't know your broker's GMT just drag and drop the advisor with **turned**-on **AutoGMT** on chart and in this case the advisor will show the data including broker's GMT on chart.

**Start\_Deposit** – Here you should indicate your start deposit or part of it with which you want to trade (profit and risks depend on it). Start deposit should be set if **Auto\_Set** is turned on. If **Auto\_Set** is turned off **Start\_Deposit** doesn't work.

Attention! If you don't set start deposit so the value remains "0" at turned on **Auto\_Set**, the lot calculation will be calculating on the principle of compound interest. This is more profitable and more risky method at the same time.

**Auto\_Set** – If set as **true**, the automatic risks and lot calculation of your deposit (that is indicated here in **Start\_Deposit**) is turned on. If set as **false** the lot size should be set manually in **ManualLot** setting.

ManualLot – Here you can manually indicate the lot size. It works only if Auto\_Set is turned off.

**Logic\_1** – You can turn on or turn off the first suite of trading logic here.

**Logic\_2** – You can turn on or turn off the second suite of trading logic here.

**Logic\_3** – You can turn on or turn off the third suite of trading logic here.

**Hedge** – If set **true** hedging orders can be opened (trades in opposite side), if set **false** the orders open only in one direction (non hedge).

Attention! When several trading logics are turned on the system will use them simultaneously. Also want to draw your attention that all logics are set and ready to work with each other on one account at the same time. On our account of Forex Spectre all three logics are trading simultaneously.

If you have some questions, please contact us: <a href="mailto:support@fx-builder.com">support@fx-builder.com</a>